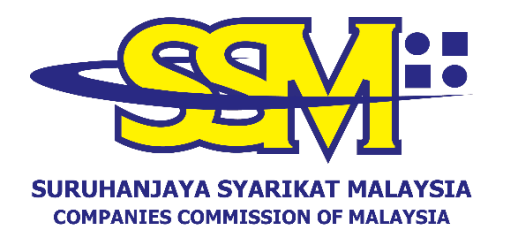

(Agensi di bawah KPDNHEP)

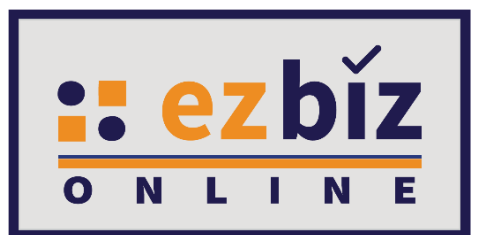

# TATACARA MENDAFTAR AKAUN PENGGUNA EZBIZ

Versi 4.0

17 Feb 2023

#### PERMOHONAN MENDAFTARKAN AKAUN PENGGUNA EZBIZ

#### A. DAFTAR SEBAGAI PENGGUNA PORTAL EZBIZ (<u>ezbiz.ssm.com.my</u>). Pengguna digalakkan untuk menggunakan browser Google Chrome **(**) semasa melayari portal Ezbiz Online.

1. a) Tekan "New User Registration".

|                   | SIGN IN               |
|-------------------|-----------------------|
| LUSERNAME         |                       |
| PASSWORD          | Ø_                    |
| Y                 | G S                   |
| VERIFICATION CODE |                       |
| 2                 | Sign In               |
| Forgot Password   | New User Registration |

2. a) Isikan semua maklumat yang bertanda (\*).b) Selepas selesai, tekan "**Register**".

| EzBiz                                       |   |  |
|---------------------------------------------|---|--|
| Registration Information                    |   |  |
| ID Type*                                    |   |  |
| Please Select                               | ~ |  |
| ID No (e.g 800101055014)*                   |   |  |
| Name as per IC (e.g MOHD AZIZUL BIN SAMAD)* |   |  |
| Register Cancel                             |   |  |

# 3. a) Isikan semua maklumat yang bertanda (\*).

| Registration Information                        |                                  |                    |                 |            |   |
|-------------------------------------------------|----------------------------------|--------------------|-----------------|------------|---|
|                                                 |                                  |                    |                 |            |   |
| Username*                                       |                                  |                    |                 |            |   |
|                                                 |                                  |                    |                 |            |   |
| (Please key in from 5 until 40 character.)      |                                  |                    |                 |            |   |
| Password*                                       |                                  |                    |                 | <i>a</i> . |   |
|                                                 | 1.0                              | h n                |                 | (Y)        |   |
| (Password must contain at least one of lower ca | ise letters, upper case letters, | digits and minimum | 1 6 characters) |            |   |
| Re-Type Password*                               |                                  |                    |                 |            |   |
|                                                 |                                  |                    |                 | S)         |   |
|                                                 |                                  |                    |                 |            |   |
| Email*                                          |                                  |                    |                 |            |   |
|                                                 |                                  |                    |                 |            |   |
| Re-Type Email*                                  |                                  |                    |                 |            |   |
|                                                 |                                  |                    |                 |            |   |
|                                                 |                                  |                    |                 |            |   |
|                                                 |                                  |                    |                 |            |   |
| User Information                                |                                  |                    |                 |            |   |
| Name*                                           |                                  |                    |                 |            |   |
| MOHD SAMAD BIN AZIZUL                           |                                  |                    |                 |            |   |
| ID Type                                         | ID No (e.g 800101055014)         | )*                 | Colour*         |            |   |
| NRIC                                            | 770202105995                     |                    | Please Select   | ~          |   |
|                                                 |                                  |                    |                 |            |   |
| Nationality*                                    |                                  |                    |                 |            |   |
| Please Select                                   |                                  |                    |                 | ~          |   |
| Gender* OFEMALE OMALE                           |                                  |                    |                 |            |   |
| Date of Birth*                                  | Rac                              | ce*                |                 |            |   |
| 02-Feb-1977                                     | -                                | Please Select      |                 | ~          |   |
|                                                 |                                  |                    |                 |            |   |
|                                                 |                                  |                    |                 |            |   |
|                                                 |                                  |                    |                 |            |   |
| Residential Address Information                 |                                  |                    |                 |            |   |
| Residential Address*                            |                                  |                    |                 |            |   |
| NO. 66 JALAN 66                                 |                                  |                    |                 |            |   |
| TAMAN ENAM ENAM                                 |                                  |                    |                 |            |   |
|                                                 |                                  |                    |                 |            |   |
|                                                 |                                  |                    |                 |            |   |
| Postcode*                                       |                                  | City*              |                 |            |   |
| 68000                                           |                                  | AMPANG             |                 |            |   |
|                                                 |                                  |                    |                 |            |   |
| Country*                                        |                                  | State*             |                 |            |   |
| MALAYSIA                                        |                                  | SELANGOR           |                 |            | ~ |
|                                                 |                                  |                    |                 |            |   |
| Mobile Phone No.*                               |                                  |                    |                 |            |   |
| 016666666                                       |                                  |                    |                 |            |   |
|                                                 |                                  |                    |                 |            |   |

Declaration: A have read and understood the Protocol on E-Lodgement and agree to the Terms and Conditions of the system.

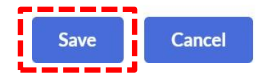

- b) Tanda  $\sqrt{di}$  bahagian "Declaration"
- c) Selepas selesai, tekan "Save".

4. Pengguna akan menerima notifikasi emel untuk pengaktifan akaun pengguna Ezbiz.

EzBiz

Please be informed that you have registered as an authorized user of EzBiz Portal using LoginId MUHAMMADALIABU. Kindly check your email account for further details.

Please proceed with the following steps for Ezbiz user account activation:

- Sign In to ezbiz.ssm.com.my and click on User Profile and then click User Verification Request.
- 🤗 Please upload Identification Card, selfie while holding Identification Card and other supporting document (Driving License/Birth Certificate/etc).
- You are required to make an appointment for Ezbiz user verification by SSM Officer via Whatsapp video application. Link for video call appointment will be displayed on Ezbiz portal after step 3 has been completed.

Please refer user manual (Ezbiz ID Activation) in Ezbiz portal for more details.

Should you have any queries or require any further information please contact SSM Hotline at 603-7721 4000 or e-mail us at enquiryrob@ssm.com.my. Thank you.

#### **B. PERMOHONAN PENGAKTIFAN AKAUN PENGGUNA EZBIZ**

- 1. Sign in semula portal <u>ezbiz.ssm.com.my</u>
  - (a) Masukkan **"USERNAME"**
  - (b) Masukkan **"PASSWORD"** boleh klik ikon mata jika ingin lihat kata laluan yang telah ditaip.
  - (c) Masukkan "VERIFICATION CODE" dan,
  - (d) Klik **"Sign In"**

| Home  |                 |         |    |
|-------|-----------------|---------|----|
| 💄 U   | ERNAME          |         |    |
| A PA  | SSWORD          | - (     | ¶) |
| V     |                 | M.      | ß  |
| VERIF | ICATION CODE    |         |    |
|       | Sign Ir         |         |    |
|       | Forgot Password | Sign Up |    |

### 2. Klik user profile dan pilih user verification request

| Hom  | e My Business Services 🔻                                                                                                    | My Compound Services 🔻 e                                                                                             | -Comtrac 🔻 I                                           | Ay Payment History | User Profile 🔻 G                                                                    | uideline    |        |           |
|------|----------------------------------------------------------------------------------------------------|----------------------------------------------------------------------------------------------------|--------------------------------------------------------|--------------------|-------------------------------------------------------------------------------------|-------------|--------|-----------|
| How  | zBiz: Registration of Busine<br>to reply/ answer query an<br>User must reply/ answer the                                                                                                    | ss<br>Ind how to download & print certifi<br>query through Ezbiz Portal within 30 c                                  | i <b>cate and business i</b><br>days from the query da | nfo ?<br>te        | View User Profile<br>Change Password<br>OL/L Bogictuation<br>User Verification Requ |             | LO:11: | 19        |
| User | Vser must download certifica<br>Manual (Download here)<br>EzBiz ID Activation: Downloa<br>Business Renewal: Downloa<br>Business Registration: Down<br>Change of Business Particula<br>Business Termination: Down<br>Klik add r | nad Manual<br>ad Manual<br>ad Manual<br>aload Manual<br>aload Manual<br>aload Manual<br>aload Manual<br>aload Manual | ter application approv                                 | /success : Downlo  | ad                                                                                  |             |        |           |
| Hon  | ne My Business Services                                                                                                    | ✓ My Compound Services ✓                                                                                             | e-COMTRAC 🝷                                            | My Payment Hi      | story User Profile 🔻                                                                | Guideline   |        |           |
|      |                                                                                                    |                                                                                                    |                                                        |                    |                                                                                     | January 28, | 2021 1 | 0 : 20: 5 |
|      | User Verification Request                                                                                                    | l                                                                                                    |                                                        |                    |                                                                                     |             |        |           |
| Re   | efNo                                                                                                    | Name                                                                                                    | Sta                                                    | us                 | Date                                                                                | Act         | ion    |           |
| Sh   | owing 0 to 0 of 0                                                                                                    |                                                                                                    |                                                        |                    |                                                                                     | « <         | >      | »         |

- 4. Lampirkan dokumen wajib seperti berikut; dan klik submit
  - a) Salinan Kad Pengenalan depan dan belakang atau dokumen pengenalan sementara yang belum tamat tempoh (jika tiada kad pengenalan) di ruangan upload Mykad/MyPR; (saiz dokumen tidak melebihi 3mb, JPEG,PDF);
  - b) Gambar yang jelas dengan pemohon memegang kad pengenalan di paras leher di ruangan Upload Selfie; (saiz dokumen tidak melebihi 3mb, JPEG,PDF); dan

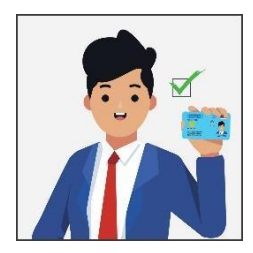

c) Kemukakan salah satu dokumen rasmi seperti lesen memandu / Passport / Sijil lahir / bil. utiliti atau dokumen rasmi atas nama sendiri di ruangan *Supporting Document.* (saiz dokumen tidak melebihi 3mb, JPEG,PDF).

| Home My Business Services 👻 My Co | Compound Services 🝷 e-COMTRAC 👻 My Payment History User Profile 👻 Guideline                                |
|-----------------------------------|----------------------------------------------------------------------------------------------------|
|                                   | January 28, 2021 10 : 22: 4                                                                                |
| User Activation Details           |                                                                                                    |
|                                   |                                                                                                    |
| User Ref.No. Username             | Upload MyKad/MyPR*                                                                                         |
| EZ02202101260001 SYAHMI3          | Choose File No file chosen                                                                                 |
| MyKad Type ID Colour              | Upload Selfie (A photo of user with identification card held at neck level)*                               |
| Name                              | Choose File No file chosen                                                                                 |
| SYAHMI3                           |                                                                                                    |
| Address                           | Supporting Document (such as driver license / passport / birth certificate /any other official documents)* |
| 122<br>45000 MELAKA               | Choose File No file chosen                                                                                 |
| MELAKA                            | Submit                                                                                                    |
| Nationality                       |                                                                                                    |
| MALAYSIAN                         | L                                                                                                    |

## 5. Klik submit

| erification Request                  |                     |                                                            |
|--------------------------------------|---------------------|------------------------------------------------------------|
| ian diminta untuk membuat janji temu | pengesahan pengguna | pengesahan pengguna dalam masa <b>3 hari</b> dari tarikh p |
| BORA                                 | NG JANJI TEMU I     | NG JANJI TEMU PENGESAHAN PENGGUNA SSI                      |
| Pihak SSM akan menghubungi Tuan/ Pua | an melalui pangg    | an melalui panggilan video menggunakan aplikasi            |
| Name                                 |                     | Status                                                     |
| 0224000001 MAZIAH BINTI MUHAI        | MMAD                | MMAD In Process                                            |
| IUHAMMAD S                           |                     | Resubmission                                               |
|                                      |                     |                                                            |

- 6. Seterusnya, pengguna perlu membuat janji temu pengesahan pengguna dengan klik link yang disediakan dalam masa 3 hari dari tarikh permohonan ini untuk mengaktifkan akaun pengguna.
- 7. Pengguna juga boleh klik link janji temu di ruangan **"User Profile"** > **"User Verification Request"**.
- 8. Pihak SSM akan menghubungi pengguna melalui panggilan video menggunakan aplikasi WhatsApp pada tarikh dan masa yang ditetapkan sebelum pengaktifan akaun pengguna dilakukan.

### C. CARA MENJAWAB KUERI

#### 1. Klik user profile dan pilih user verification request

| Home My Business Services  My Compound Services  e-COMTRAC  My Payment History                                                                                                    | User Profile 🔻 Guideline                                                             |
|----------------------------------------------------------------------------------------------------|--------------------------------------------------------------------------------------|
| EzBiz: Registration of Business How to reply/ answer query and how to download & print certificate and business info ?     User must reply/ answer the query through Ezbiz Portal within 30 days from the query date     User must download certificate and business info within 14 days after application approve/success : Downlo User Manual (Download here)     EzBiz ID Activation: Download Manual     Business Registration: Download Manual     Business Registration: Download Manual | View User Profile<br>Change Password<br>Old Ungekantien<br>User Verification Request |
| <ul> <li>Business Termination: Download Manual</li> <li>Klik butang</li></ul>                                                                                                    |                                                                                      |

| me My Business Service       | s  My Compound Services | s ▼ e-COMTRAC ▼ | My Payment History | User Profile 🝷    | ebruary 4, 2021 13 : |
|------------------------------|-------------------------|-----------------|--------------------|-------------------|----------------------|
| User Verification Reques     | st                      |                 |                    |                   |                      |
| RefNo                        | Name                    | Stat            | us Date            |                   | Action               |
| JAT20210204000010<br>SYAHMI4 | SYAHMI4<br>880131045024 | Quer            | y 04/02/           | /2021 10:02:23 AM | ľ                    |
|                              |                         |                 |                    |                   |                      |

- 3. Baca kuiri di ruangan Query Details
  - a) Upload semula dokumen yang telah dikuiri;
  - b) Nyatakan maklumbalas dan tindakan yang telah dibuat di ruangan **Query Answer**; dan
  - c) Klik butang **Submit**

| ome My Business Services                                                                                                    | My Compound Services     e-COMTRAC     My Payment History     User Profile     Guideline                                                                                                    |
|----------------------------------------------------------------------------------------------------|----------------------------------------------------------------------------------------------------|
|                                                                                                    | February 4, 2021 13 : 16: 2                                                                                                    |
| User Activation Details                                                                                                    |                                                                                                    |
| User Ref.No. Username<br>EZ022021012809964H414<br>Hykkad Type ID<br>8801310499282 Colour<br>BLUE<br>Name<br>SYAH914<br>Address<br>540054H4<br>S4000580<br>S400054H4<br>Nationality<br>MalaySIAN | Uplcad Hykad/HykPR (front and back)  ChooseFile No file chosen  Uplcad Selfie (A photo of user with identification card held at neck level)  ChooseFile No file chosen  Supporting Document (such as driver license / passport / birth cartificate / any other official documents)  ChooseFile No file chosen  Query Details  Query Answer  Ruknigdi, UPLOAD SELFIE  Query Answer  Kat |

#### D. PANDUAN PENGGUNA BAGI PENGISIAN BORANG TEMU JANJI

#### Halaman Utama Borang Janji Temu Pengesahan Pengguna EZBIZ Online

#### **BORANG JANJI TEMU PENGESAHAN PENGGUNA EZBIZ ONLINE**

1. Pelanggan perlu mengisi borang janji temu pengesahan pengguna EZBIZ online bagi pengesahan melalui panggilan video.

2. Pelanggan akan menerima emel pengesahan daripada SSM sekiranya slot janji temu lengkap dan berjaya dihantar.

Pelanggan perlu mempunyai aplikasi WhatsApp untuk urusan pengesahan pengguna.
 Pastikan nombor telefon yang diberikan sama dengan nombor yang didaftarkan di dalam sistem pengguna dan panggilan WhatsApp.

- 5. Pelanggan perlu bersedia dihubungi mengikut tarikh dan masa yang ditetapkan.
- 6. Jika tuan/puan gagal dihubungi mengikut tarikh dan masa yang ditetapkan, pihak tuan/puan perlu membuat janji temu semula di pautan (link) yang telah diemel sebelum ini.

 Prance pelanggan dinasihatkan supaya menyediakan kad pengenalan sebelum panggilan video bersama pegawai SSM berlangsung.
 Pelanggan perlu bersetuju membenarkan pihak SSM mengambil "Screen Shot" semasa sesi panggilan video dibuat bagi tujuan rekod dan pembuktian pengesahan telah dilakukan.

9. Panggilan video bertujuan untuk proses pengesahan video sahaja. Sebarang pertanyaan lain perlulah menghubungi pusat panggilan SSM untuk maklumat lanjut di talian 03-77214000 atau emel di enquiry@ssm.com.my

| Nama : *                                                             |                                                                                                    |
|----------------------------------------------------------------------|----------------------------------------------------------------------------------------------------|
| No Kad Pengenalan : * (cth: 700911116565)                            |                                                                                                    |
| No Telefon : * (cth: 0139876543)                                     |                                                                                                    |
| Emel : *                                                             |                                                                                                    |
| No.Rujukan EzBiz : *(cth: EZ0100200345)                              |                                                                                                    |
| Janji Temu Pejabat SSM : *                                           | SILA PILIH 🗸                                                                                                    |
| Tarikh Janji Temu : *                                                | PILIH TARIKH                                                                                                    |
|                                                                      |                                                                                                    |
| arikh Janji Temu : *<br>Vaktu Janji Temu : *                         |                                                                                                    |
| Tarikh Janji Temu : *<br>Naktu Janji Temu : *<br>joalan Sekuriti : * | SILA PILIH V<br>Siapakah nama ibu anda?                                                                                    |
| Farikh Janji Temu : *<br>Naktu Janji Temu : *<br>Soalan Sekuriti : * | PILIH TARIKH         SILA PILIH ♥         Siapakah nama ibu anda?         Sila nyatakan negeri kelahiran anda?             |
| Tarikh Janji Temu : *<br>Waktu Janji Temu : *<br>Soalan Sekuriti : * | SILA PILIH V<br>Siapakah nama ibu anda?<br>Sila nyatakan negeri kelahiran anda?<br>Sila nyatakan nama sekolah rendah anda? |

Saya mengesahkan semua maklumat dan dokumen (jika berkenaan) yang dikemukakan semasa sesi ini adalah benar dan betul serta dikemukakan oleh saya sendiri;

#### Nama :

No. Kad Pengenalan :

Saya dengan ini memberi kebenaran kepada SSM untuk:

- i. Mengambil 'screen shot' semasa sesi panggilan video dibuat tertakluk kepada syarat yang ditentukan oleh SSM bagi tujuan rekod dan pembuktian pengesahan telah dilakukan.
- ii. Memproses, mengguna dan menzahirkan apa-apa maklumat yang dikemukakan termasuk maklumat peribadi selaras dengan Akta Perlindungan Data Peribadi 2010 atau mana-mana undang-undang yang berkuatkuasa bagi kegunaan SSM termasuk bagi tujuan siasatan atau keperluan pihak lain.

□Saya mengesahkan telah membaca dan memahami serta bersetuju dengan terma dan syarat yang ditentukan oleh SSM .

| Hantar |
|--------|
|--------|

## Langkah 1 :

| Sila lengkapkan butiran di bawah.                                                                                                    |                                                                                                |
|----------------------------------------------------------------------------------------------------|------------------------------------------------------------------------------------------------|
| Nama : "<br>No Kad Pengenalan : " (cth: 700911116565)<br>No Telefon : " (cth: 0139876543)<br>Emel : "<br>No.Rujukan EzBiz : "(cth: EZ0100200345) | Isikan maklumat lengkap pengguna seperti<br>nama, no.KP, no.tel , emel dan no rujukan<br>EzBiz |

| No. | Penerangan                                               |
|-----|----------------------------------------------------------|
| 1.  | Isikan semua maklumat bertanda *(mandotary) dalam kotak  |
|     | merah seperti di atas. No rujukan ezbiz boleh diperolehi |
|     | melalui emel yang diterima.                              |

## Langkah 2 :

| Janji Temu Pejabat SSM : *                                 | SILA PILIH                  | Pemilihan Janii temu di pejabat ssm                                        |
|------------------------------------------------------------|-----------------------------|----------------------------------------------------------------------------|
| Tarikh Janji Temu : *                                      | SILA PILIH                  |                                                                            |
|                                                            | IBU PEJABAT SSM             | Eleft 190001                                                               |
| Waktu Janji Temu : *                                       | SSM SELANGOR                |                                                                            |
| Soalan Sekuriti : *                                        | SSM LABUAN                  |                                                                            |
|                                                            | SSM MELAKA                  |                                                                            |
|                                                            | SSM NEGERI SEMBILAN         | 1 and 2                                                                    |
|                                                            | SSM PERAK                   |                                                                            |
|                                                            | SSM PULAU PINANG            |                                                                            |
|                                                            | SSM KELANTAN                | endah anda?                                                                |
|                                                            | SSM TERENGGANU              |                                                                            |
|                                                            | SSM KEDAH                   | anda?                                                                      |
|                                                            | SSM PERLIS                  |                                                                            |
| 21 0 0 10 0                                                | SSM JOHOR                   |                                                                            |
| Perakuan dan terma dan syarat:                             | SSM PAHANG                  |                                                                            |
| Saya mengesahkan semua maklumat dan dokumen (jika berker   | iaan SSM MUAR               | sesi ini adalah behar dan betul serta dikemukakan oleh saya sendiri;       |
| Nama                                                       | SSM TEMERLOH                |                                                                            |
| No. Kad Pengenalan :                                       | SSM SARAWAK                 |                                                                            |
| no. had rengenatar.                                        | SSM MIRI                    |                                                                            |
| Sava dengan ini memberi kebenaran kepada SSM untuk:        | SSM SIBU                    |                                                                            |
| i. Mengambil 'screen shot' semasa sesi panggilan video dil | buat SSM SABAH              | ditentukan oleh SSM bagi tujuan rekod dan pembuktian pengesahan telah      |
| dilakukan.                                                 |                             |                                                                            |
| ii. Memproses, mengguna dan menzahirkan apa-apa maklu      | umat yang dikemukakan term  | asuk maklumat peribadi selaras dengan Akta Perlindungan Data Peribadi 2010 |
| atau mana-mana undang-undang yang berkuatkuasa ba          | gi kegunaan SSM termasuk b  | bagi tujuan siasatan atau keperluan pihak lain.                            |
|                                                            |                             |                                                                            |
|                                                            | 12.3 1. 1. 1.               | I DE LA COM                                                                |
| baya mengesankan telah membaca dan memanami serta ber      | setuju dengan terma dan sya | rat yang ditentukan oleh SSIVI                                             |
|                                                            |                             |                                                                            |
|                                                            |                             |                                                                            |
|                                                            |                             |                                                                            |
| •                                                          | <b>D</b>                    |                                                                            |

2. Pilih janji temu pejabat SSM untuk rekod simpanan.

#### Langkah 3 :

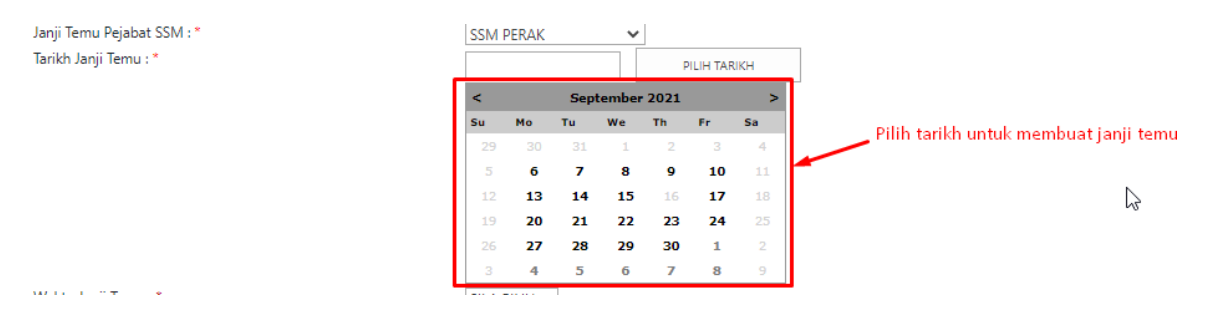

| No. | Penerangan                                                                                                    |
|-----|----------------------------------------------------------------------------------------------------|
| 3.  | Pengguna boleh membuat janji temu 2 bulan awal dari tarikh semasa.                                                                                                    |
|     | Jika pengguna tidak boleh memilih tarikh/slot yang<br>dikehendaki bagi tujuan janji temu, ini adalah kerana<br>tarikh/slot di pejabat SSM yang dikehendaki telah penuh.<br>Pengguna boleh memilih pejabat SSM yang lain. |

# Langkah 4 :

| Waktu Janji Temu : * | SILA PILIH 💙 Sila pilih waktu                             |
|----------------------|-----------------------------------------------------------|
| Soalan Sekuriti : *  | SILA PILIH         temujanji           09.00 AM - 11.00AM |
|                      | Sila nyatakan nama sekolah rendah anda?                   |
|                      | Apakah makanan kegemaran anda?                            |

| No. | Penerangan                                                                                                    |
|-----|----------------------------------------------------------------------------------------------------|
| 4.  | Terdapat 3 pilihan waktu untuk pengguna membuat janji temu<br>iaitu pagi, tengahari dan petang                                                                   |
|     | Jika pengguna tidak boleh memilih slot yang dikehendaki bagi<br>tujuan janji temu, pengguna perlu memilih slot lain kerana slot<br>yang dikehendaki telah penuh. |

# Langkah 5 :

| Soalan Sekuriti : *                            | Siapakan nama ibu anga?                                                                                          |
|------------------------------------------------|----------------------------------------------------------------------------------------------------|
| Isikan semua maklumat sekuriti yang di minta 🗡 | Sila nyatakan negeri kelahiran anda?<br>Sila nyatakan nama sekolah endah anda?<br>Apakah makanan kegemaran anda? |

| No. | Penerangan                                                                     |
|-----|--------------------------------------------------------------------------------|
| 5.  | Pengguna dikehendaki untuk mengisi maklumat sekuriti untuk tujuan keselamatan. |

# Langkah 6 :

| Saya meng       | sahkan semua maklumat dan dokumen (jika berkenaan) yang dikemukakan semasa sesi ini adalah benar dan betul serta dikemukakan oleh saya sendiri;                                                                                                    |
|-----------------|----------------------------------------------------------------------------------------------------|
| Nama :          |                                                                                                    |
| No. Kad Pe      | ngenalan :                                                                                                    |
| Saya denga      | n ini memberi kebenaran kepada SSM untuk:                                                                                                    |
| i. Men<br>dilak | gambil 'screen shot' semasa sesi panggilan video dibuat tertakluk kepada syarat yang ditentukan oleh SSM bagi tujuan rekod dan pembuktian pengesahan telah<br>ukan.                                                                                                    |
| ii. Men<br>atau | proses, mengguna dan menzahirkan apa-apa maklumat yang dikemukakan termasuk maklumat peribadi selaras dengan Akta Perlindungan Data Peribadi 2010<br>mana-mana undang-undang yang berkuatkuasa bagi kegunaan SSM termasuk bagi tujuan siasatan atau keperluan pihak lain. |
| aya mer         | gesahkan telah membaca dan memahami serta bersetuju dengan terma dan syarat yang ditentukan oleh SSM .                                                                                                    |
|                 | Klik checkbox sebagai persetujuan terma dan syarat <sub>Hantar</sub>                                                                                                    |
|                 |                                                                                                    |

| No. | Penerangan                                                                                                    |
|-----|----------------------------------------------------------------------------------------------------|
| 6.  | Sekiranya pengguna tidak klik di ruangan persetujuan terma<br>dan syarat, borang temu janji tidak akan dapat di hantar.<br>Butang hantar tidak akan boleh diklik. |

# Langkah 7 :

| □Saya mengesahkan telah membaca dan memahami serta bersetuju dengar                                                                                                    | -<br>1 terma dan syarat yang ditentukan oleh SSM , |
|----------------------------------------------------------------------------------------------------|----------------------------------------------------|
| Sila lengkapkan nama<br>Sila lengkapkan no kad pengenalan<br>Sila lengkapkan no telefon<br>Sila pastikan 12 digit no kad pengenalan dimasukkan<br>Sila lengkapkan emel<br>Sila lengkapkan no rujukan<br>Sila lengkapkan pilihan waktu janji temu<br>Sila lengkapkan jawapan soalan sekuriti<br>Sila lengkapkan jawapan soalan sekuriti<br>Sila lengkapkan jawapan soalan sekuriti<br>Sila lengkapkan jawapan soalan sekuriti |                                                    |
|                                                                                                    | Hantar                                             |

| No. | Penerangan                                                                                                    |
|-----|----------------------------------------------------------------------------------------------------|
| 7.  | Selain itu, sekiranya pengguna tidak melengkapkan maklumat<br>mandatori yang di minta, peringatan seperti di atas akan<br>dipaparkan, apabila pengguna klik butang persetujuan terma<br>dan syarat. Pengguna dikehendaki mengisi maklumat yang<br>tidak lengkap semula untuk meneruskan proses penghantaran<br>borang janji temu. |

### Langkah 8 :

| Nama : *                                  | ANA NADRAH BINTI ABDUL                  | HALIM        |  |  |  |  |
|-------------------------------------------|-----------------------------------------|--------------|--|--|--|--|
| No Kad Pengenalan : * (cth: 700911116565) | 871115115254                            |              |  |  |  |  |
| No Telefon : * (cth: 0139876543)          | 0134138505                              |              |  |  |  |  |
| Emel : *                                  | ainatul.nadrah91@gmail.con              | n            |  |  |  |  |
| No.Rujukan EzBiz : *(cth: EZ0100200345)   | EZ012345678901234567                    |              |  |  |  |  |
| Janji Temu Pejabat SSM : *                | SSM TERENGGANU 🗸                        |              |  |  |  |  |
| Tarikh Janji Temu : *                     | 15/09/2021                              | PILIH TARIKH |  |  |  |  |
| Waktu Janji Temu : *                      | 11.00 AM - 01.00 PM 🗸                   |              |  |  |  |  |
| Soalan Sekuriti : *                       | Siapakah nama ibu anda?                 |              |  |  |  |  |
|                                           | RAMLAH RAMLEE                           |              |  |  |  |  |
|                                           | Sila nyatakan negeri kelahirar          | n anda?      |  |  |  |  |
|                                           | TERENGGANU                              |              |  |  |  |  |
|                                           | Sila nyatakan nama sekolah rendah anda? |              |  |  |  |  |
|                                           | SK BATU RAKIT                           |              |  |  |  |  |
|                                           | Apakah makanan kegemaran anda?          |              |  |  |  |  |
|                                           | NASI DAGANG                             |              |  |  |  |  |

Perakuan dan terma dan syarat: Saya mengesahkan semua maklumat dan dokumen (jika berkenaan) yang dikemukakan semasa sesi ini adalah benar dan betul serta dikemukakan oleh saya sendiri;

# Nama : ANA NADRAH BINTI ABDUL HALIM No. Kad Pengenalan : 871115115254

- Saya dengan ini memberi kebenaran kepada SSM untuk: i. Mengambil 'screen shot' semasa sesi panggilan video dibuat tertakluk kepada syarat yang ditentukan oleh SSM bagi tujuan rekod dan pembuktian pengesahan telah dilakukan. ii. Memproses, mengguna dan menzahirkan apa-apa maklumat yang dikemukakan termasuk maklumat peribadi selaras dengan Akta Perlindungan Data Peribadi 2010 atau mana-mana undang-undang yang berkuatkuasa bagi kegunaan SSM termasuk bagi tujuan siasatan atau keperluan pihak lain.

Saya mengesahkan telah membaca dan memahami serta bersetuju dengan terma dan syarat yang ditentukan oleh SSM .

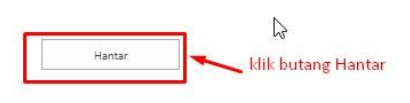

| No. | Penerangan                                                               |
|-----|--------------------------------------------------------------------------|
| 8.  | <ul> <li>Di atas adalah contoh maklumat yang telah diisi oleh</li> </ul> |
|     | pengguna dengan lengkap.                                                 |
|     | <ul> <li>Butang hantar akan di paparkan setelah pengguna</li> </ul>      |
|     | melengkapkan maklumat yang dikehendaki.                                  |
|     | <ul> <li>Klik Hantar untuk menghantar borang janji temu.</li> </ul>      |

# Langkah 9 :

| Ę                                                        |                                                         | 8                                       | 1                       | ENGLISH         | BAHASA MELAYU   | Accessibility | Sign in     | Contact<br>Us | Complaints &<br>Feedback | E<br>Stemp |  |
|----------------------------------------------------------|---------------------------------------------------------|-----------------------------------------|-------------------------|-----------------|-----------------|---------------|-------------|---------------|--------------------------|------------|--|
|                                                          | CR 🔻                                                    | Career                                  | Training Academy        |                 | Gallery *       | FAQs          |             | Conta         | ct Us                    |            |  |
| Home                                                     | About SSM                                               | <ul> <li>Services</li> </ul>            | • Produc                | ts 🔻            | Legal Framework |               | Publication |               |                          |            |  |
| rate Portal - Pengesahan Temujanji                       |                                                         |                                         |                         |                 |                 |               |             |               |                          |            |  |
| <b>Janji Tem</b> i<br>Permohonan jar<br>Sekian, terima k | J Panggilan Vide<br>ji temu panggilan video tu<br>asih. | <b>eo</b><br>uan/ puan telah berjaya. S | iila semak maklumat jan | i temu anda mel | alui emel.      |               |             |               |                          |            |  |
|                                                          |                                                         | AGENCI                                  | ES UNDER DOMESTIC TRAD  |                 | Vernment        | EP)           | ß           |               |                          |            |  |
|                                                          |                                                         |                                         |                         | MyIPO           | Мусс            |               |             |               |                          |            |  |

Step 9.

| No. | Penerangan                                                                                                    |
|-----|----------------------------------------------------------------------------------------------------|
| 9.  | Notifikasi Janji Temu Panggilan Video akan dipaparkan.<br>Pengguna dikehendaki untuk menyemak emel yang telah<br>didaftarkan. |

## Langkah 10 :

Assalamualaikum & salam sejahtera

Tuan/Puan- MUHAMMAD ALI ABU BIN BAKAR

Janji temu Tuan/Puan bersama pegawai Suruhanjaya Syarikat Malaysia(SSM) dijadualkan seperti berikut:

Tarikh: **04/03/2022** Hari: JUMAAT Masa: **09.00 AM - 11.00AM** Pejabat SSM: **IBU PEJABAT SSM** 

Tuan/Puan dinasihatkan berpakaian sopan dan bersedia dengan Kad Pengenalan & Kad OKU (bagi pengguna OKU) sebelum panggilan video bersama pegawai SSM berlangsung.

Panggilan video bertujuan untuk proses pengesahan sahaja. Sebarang pertanyaan lain perlulah menghubungi pusat panggilan SSM untuk maklumat lanjut di talian 03-7721 4000 atau emel di <u>enquiry@ssm.com.my</u>. Terima kasih.

\*Nota penting:

-Urusan pengesahan pengguna menggunakan aplikasi WhatsApp.

-Pastikan nombor telefon yang diberikan sama dengan nombor yang didaftarkan di dalam sistem pengguna EzBiz.

-Pelanggan perlu bersedia dihubungi mengikut waktu dan masa yang ditetapkan.

-Jika tuan/puan gagal dihubungi mengikut tarikh dan masa yang ditetapkan, pihak tuan/puan perlu membuat janji temu pengesahan pengguna semula merujuk link janji temu yang telah diemelkan sebelum ini.

| No. | Penerangan                                                                                                    |
|-----|----------------------------------------------------------------------------------------------------|
| 10. | Emel yang diterima setelah berjaya menghantar borang janji<br>temu. Setelah menerima emel, pengguna telah berjaya<br>membuat permohonan janji temu pengesahan EzBiz secara<br>online. |

| No. | Nota tambahan                                                                                                    |  |  |  |  |  |
|-----|----------------------------------------------------------------------------------------------------|--|--|--|--|--|
| 11. | Pihak SSM akan membuat panggilan video melalui aplikasi<br>WhatsApp mengikut tarikh dan masa tempahan janji temu<br>untuk proses pengesahan pengguna.                                                                                                    |  |  |  |  |  |
|     | <ul> <li>Pelanggan perlu:</li> <li>i. Berpakaian sopan;</li> <li>ii. Bersedia mengikut masa dan tarikh yang ditempah;</li> <li>iii. Bersedia dengan kad pengenalan, atau dokumen<br/>pengenalan sementara yang belum tamat tempoh (jika<br/>tiada kad pengenalan), atau Kad OKU (bagi pengguna<br/>OKU sahaja); dan</li> </ul> |  |  |  |  |  |
|     | iv. Bersedia dengan jawapan sekuriti.                                                                                                    |  |  |  |  |  |

#### PEMBATALAN JANJI TEMU PENGESHAN PENGGUNA EZBIZ OLEH PIHAK SSM

Pelanggan akan menerima notifikasi daripada pihak SSM sekiranya janji temu yang telah dilakukan oleh pelanggan dibatalkan oleh pihak SSM atas sebab-sebab tertentu.

Assalamualaikum & salam sejahtera

Tuan/Puan- MUHAMMAD ALI ABU BIN BAKAR

Janji temu Tuan/Puan bersama pegawai Suruhanjaya Syarikat Malaysia(SSM) telah terbatal disebabkan CUTI KHAS AIDILFITRI pada tarikh janji temu yang telah dijadualkan seperti berikut:

Tarikh: 04/03/2022

Hari: JUMAAT

Masa: 09.00 AM - 11.00AM

Pejabat SSM: IBU PEJABAT SSM

Tuan/Puan dikehendaki menjadualkan semula tarikh temujanji. Sila tekan link: https://www.ssm.com.my/Pages/Borang-Janji-Temu-Panggilan-Video.aspx.

Pastikan tuan/ puan berpakaian sopan dan bersedia dengan Kad Pengenalan & Kad OKU(bagi pengguna OKU) sebelum panggilan video bersama pegawai SSM berlangsung.

Panggilan video bertujuan untuk proses pengesahan sahaja. Sebarang pertanyaan lain perlulah menghubungi pusat panggilan SSM untuk maklumat lanjut di talian 03-7721 4000 atau emel di enquiry@ssm.com.my.

Terima kasih.

\*Nota penting:

-Urusan pengesahan pengguna menggunakan aplikasi WhatsApp.

-Pastikan nombor telefon yang diberikan sama dengan nombor yang didaftarkan di dalam sistem pengguna EzBiz.

-Pelanggan perlu bersedia dihubungi mengikut waktu dan masa yang ditetapkan.

-Jika tuan/puan gagal dihubungi mengikut tarikh dan masa yang ditetapkan, pihak tuan/puan perlu membuat janji temu pengesahan pengguna semula merujuk link janji temu yang telah diemelkan sebelum ini.

| No. | Penerangan                                                                                                   |
|-----|----------------------------------------------------------------------------------------------------|
|     | Pelanggan yang berdaftar pada tarikh janji temu yang dibatalkan oleh SSM akan menerima emel seperti di atas. |